# UCS CentralからのUCSファームウェアアップグ レード

# 内容

| <u>概要</u>        |            |
|------------------|------------|
| <u>使用するコンポー:</u> | <u>ネント</u> |
| <u>設定</u>        |            |
| <u>手順</u>        |            |

### 概要

このドキュメントでは、UCS Centralから個々のドメインをアップグレードする手順について説 明します。

以前は、ユーザはドメイングループごとにインフラストラクチャファームウェアのアップデート をスケジュールしていました。Cisco UCS Central 1.5以降ではこの機能が変更されています。こ こで、メンテナンスグループとタグを使用して、特定のドメイン、またはドメイングループに割 り当てられたドメインのインフラストラクチャファームウェアアップデートをスケジュールしま す。

# 使用するコンポーネント

UCS Central 2.0(1a)

UCS Manager 3.1(3a)

使用されるすべてのデバイスはラボデバイスです

# 設定

製品ファミリに基づいて、1つのドメイン、複数のドメイン、または1つのドメイングループに属 するドメインでインフラストラクチャファームウェアのアップデートをトリガーできます。たと えば、すべてのCisco UCS Miniシステムのインフラストラクチャファームウェアを更新し、どの ブレードサーバも更新しないようにすることができます。もう1つの例として、西海岸のすべての メンテナンスグループを更新できますが、東海岸にはメンテナンスグループはありません。次に 、必要な初期手順の概要を示します。

### 手順

UCS Centralのツールアイコンをクリックして、インフラストラクチャファームウェア管理を起 動します。ファームウェアアップグレードの手順を示します。

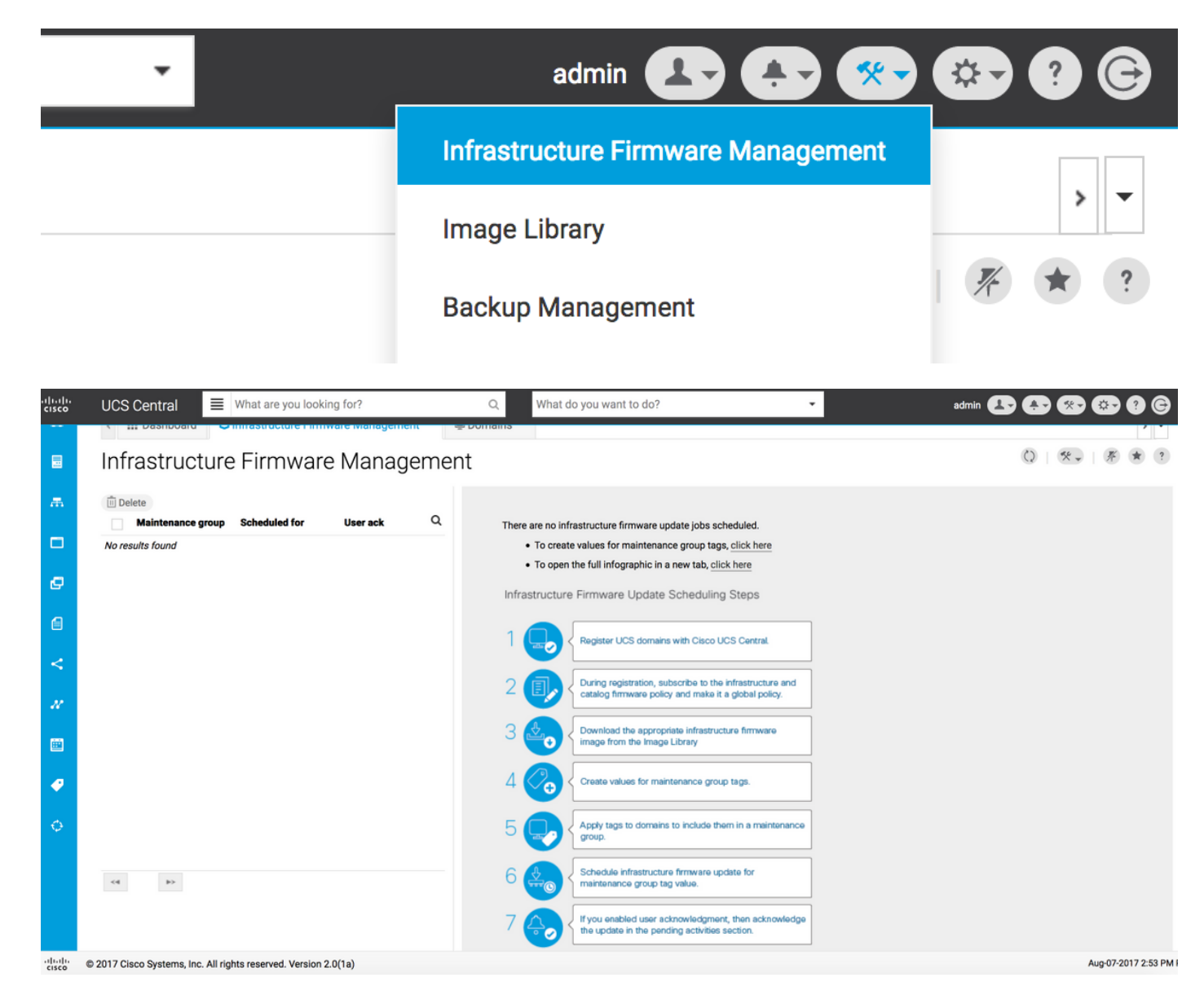

ステップ1 UCSドメインがUCS Centralに登録されていることを確認します。

#### 詳細については、『Cisco UCS Centralスタートアップガイド』を参照してください。

| uluulu<br>cisco | UCS Central   | What are you looking for?                | Q What do you want to do?                      | •                          | admin 🛃 🚱 😵         | <b>?</b> © |
|-----------------|---------------|------------------------------------------|------------------------------------------------|----------------------------|---------------------|------------|
|                 | < III Dashbo  | ard 🕹 Infrastructure Firmware Management | * Domains * Domain Management *                |                            |                     | > <b>•</b> |
|                 | Domain        | Management                               |                                                |                            | Q                   | * ?        |
| æ               | Domain        | Domain Registrations                     |                                                |                            | 🔊 Register D        | omain      |
|                 | Registrations | Filters                                  | 🔨 Filter 🕈 Export 📋 Delete 🖾 Unregister Domain |                            |                     |            |
|                 |               | Registration Status                      | UCS Domain                                     | Timestamp                  | Registration Status | Q          |
| ø               | Lost Domains  | Registered<br>In Progress                | 172.16.16.153                                  | 03-Aug-2017<br>11:50:54 PM | Registered          |            |
| A               |               | Failed                                   |                                                |                            |                     |            |

**ステップ2登録**中に、インフ**ラクチャ**とカタログのファームウェアのポリシー解決**がグローバ**ルとして設定されていることを確認します。

UCS Centralからのポリシー解決

## Domain to UCS Central Register

| Basic      | Policy Resolution                 |              | Infrastructure & Catalog Firmware                   |
|------------|-----------------------------------|--------------|-----------------------------------------------------|
| Policy     | Infrastructure & Catalog Firmware | Local Global | policy are defined in UCS Manager or in UCS Central |
| Resolution | Time Zone Management              | Local Global |                                                     |
| Control    | Communication Services            | Local Global |                                                     |
|            | Global Fault Policy               | Local Global |                                                     |
|            | User Management                   | Local Global |                                                     |
|            | DNS Management                    | Local Global |                                                     |
|            | Backup & Export Policies          | Local Global |                                                     |
|            | Monitoring                        | Local Global |                                                     |
|            | SEL Policy                        | Local Global |                                                     |
|            | Power Allocation Policy           | Local Global |                                                     |
|            | Power Policy                      | Local Global |                                                     |
|            | Equipment Policy                  | Local Global |                                                     |
|            |                                   |              | Cancel Register                                     |

#### UCS Managerからのポリシー解決

| UCS Central Providers FSM Faults                                  |                                                                                                    |
|-------------------------------------------------------------------|----------------------------------------------------------------------------------------------------|
| Actions                                                           | Properties                                                                                                    |
| Register With UCS Central                                         | Hostname/IP Address : 172.16.16.190                                                                                                    |
| Unregister From UCS Central                                       | Policy Resolution Control                                                                                                    |
| Status                                                            | Infrastructure & Catalog Firmware : O Local  Global Determines whether the Capability Catalog                                                                                                    |
| Repair State : 🛉 Done                                             | and intrastructure firmware policy are defined locally or come from Cisco UCS Central.                                                                                                    |
| Registration Status : 🛉 Registered                                |                                                                                                    |
| Cleanup Mode :      O Localize Global      Deep Remove     Global | Time Zone Management : Local  Clocal  Clocal  Clocal  Clocal  Clocal  Clocal  Clocal  Clocal  Clocal  Clocal  Clocal  Clocal  Clocal  Clocal  Clocal  Clocal  Clocal  Clocal  Clocad  Clocad  Clocad   |
| Suspend State :                                                   |                                                                                                    |
| Acknowledge State :                                               | Communication Services : Local  Code Global Determines whether HTTP, CIM XML, Telnet, SNMP, web session limits, and Management Interfaces Monitoring Policy settings are defined locally or in Cisco UCS Central.                                                                                                    |
|                                                                   | Global Fault Policy : Local  Clobal Global Determines whether the Global Fault Policy is defined locally or in Cisco UCS Central.                                                                                                    |
|                                                                   | User Management : Local  Clocal  Clocad  Clocal  Clocal  Clocal  Clocal  Clocal  Clocal  Clocal  Cloca |
|                                                                   | DNS Management : O Local ( Global Determines whether DNS servers are defined locally or in Cisco UCS Central.                                                                                                    |
|                                                                   |                                                                                                    |

**ステップ3:イメー**ジ・ライブラリから適切なインフラストラクチャ・ファームウェア・イメージ をダウンロードする。

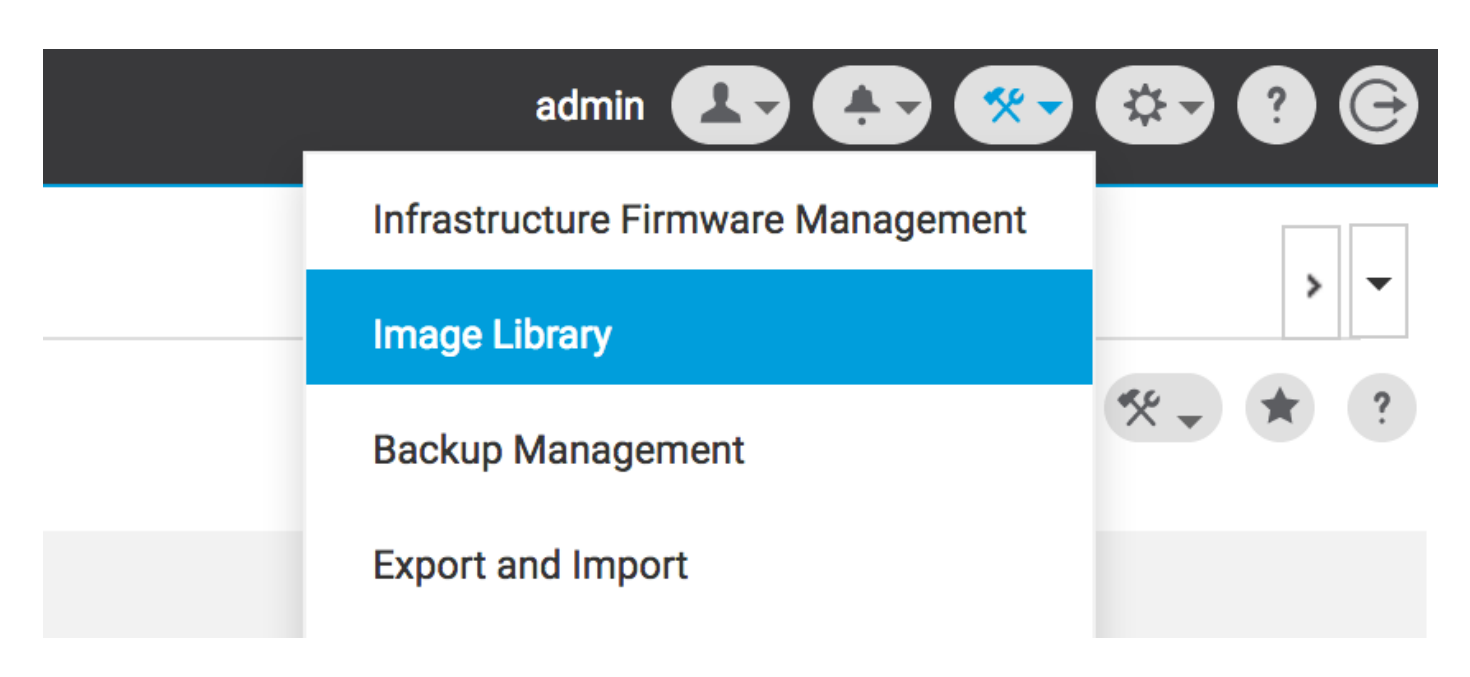

Import firmware bundleオプションを使用して手動でダウンロードできます

| cisco | UCS Central  | What are you looking                                            | ) for?         | Q Wha                                                     | at do you want to do? 🗸                       | admin 💶 🐥 🐼 🔅 🤅                           |
|-------|--------------|-----------------------------------------------------------------|----------------|-----------------------------------------------------------|-----------------------------------------------|-------------------------------------------|
|       | < III Dashbo | bard 🛃 Image Library 🎽                                          |                |                                                           |                                               | > <b>~</b>                                |
|       | Image L      | ibrary                                                          |                |                                                           |                                               | 0 😤 🖈 🤋                                   |
| ж     | Packages     | Filters                                                         | ▼ Filter ↑ Exp | port î 坐                                                  |                                               | Schedule Periodic Firmware Image Syncs    |
|       |              | Firmware Type                                                   | Version        | Туре                                                      | Image Bundle                                  | Synchronize Firmware Updates Q            |
| e     | Downloads    | B Series     C Series     Infrastructure     Canability Catalon | 2.1(2c)B       | B Series<br>Software for the UCS<br>B-Series blade server | ucs-k9-bundle-b-series.2.1.2c.B.bin<br>315 MB | Import Firmware Bundle ading<br>Cisco.com |

ユーザクレデンシャルがCisco.comアカウントに設定されている場合、イメージはCisco.comから 直接ダウンロードできます。

| uludu<br>cisco | UCS Central | What are you looking  | for?           | Q, What                           | at do you want to do?               | <ul> <li>admir</li> </ul> | · 🗗 🗗 🚱 🥶                        | • • •      |
|----------------|-------------|-----------------------|----------------|-----------------------------------|-------------------------------------|---------------------------|----------------------------------|------------|
|                | < 🏭 Dashbo  | ard 🛃 Image Library 🗶 |                |                                   |                                     |                           | System Profile                   | > <b>•</b> |
|                | Image L     | ibrary                |                |                                   |                                     |                           | System Policies<br>User Settings | * ?        |
| æ              | Packages    | Filters               | ▼ Filter ↑ Exp | oort 🗎 生                          |                                     |                           | Authentication                   |            |
|                |             | Firmware Type         | Version        | Туре                              | Image Bundle                        |                           | SNMP                             | Q          |
|                | Downloads   | C Series              | 2.1(2c)B       | B Series                          | ucs-k9-bundle-b-series.2.1.2c.B.bin |                           | Smart Call Home                  | ading      |
| ø              |             | Capability Catalog    |                | B-Series blade server<br>products | 312 MR                              |                           | Licenses                         | om         |
| a              |             | UCS Central           | 2.1(2d)B       | B Series                          | ucs-k9-bundle-b-series.2.1.2d.B.bin |                           | Cisco.com Account                | le For     |
| ~              |             | Status                |                | B-Series blade server<br>products | din ci c                            |                           | Cisc                             | o.com      |

**ステップ4メンテ**ナンスグループタグを作成する。

メンテナンスグループタグはドメイングループごとに適用可能

### Maintenance Group Tag Create

| Domains must be tagged with a Ma<br>selected domains are tagged with i | intenance Group tag to schedule an infrastructure firmware update. When you create a Maintenance Group tag in this dialog, all<br>t.                                                                                    |
|------------------------------------------------------------------------|----------------------------------------------------------------------------------------------------|
| Maintenance Group Tag Value *                                          |                                                                                                    |
| Select how to apply tags to Domains By Domain Group Manually           |                                                                                                    |
| The Maintenance Group tag applies domain group. If you select to inclu | s to all existing domains within the Domain Group. It will not be applicable to any new domains that get added further to the<br>de sub-domain groups, the Maintenance Group tag also applies to all sub-domain groups. |
| Domain Group<br>NA-6200                                                | •                                                                                                    |
| Include all Sub-Domain Groups                                          |                                                                                                    |
|                                                                        |                                                                                                    |
|                                                                        |                                                                                                    |
|                                                                        |                                                                                                    |

Cancel Create

\* ?

#### メンテナンスグループタグは、ドメインごとに適用できます。私たちはドメインに個別に適用し ます。

### Maintenance Group Tag Create

o

| Tag                                |                         |                       |                                |                    |   |
|------------------------------------|-------------------------|-----------------------|--------------------------------|--------------------|---|
| elect how to apply tags to Domains | 3                       |                       |                                |                    |   |
| By Domain Group Manually           |                         |                       |                                |                    |   |
|                                    |                         |                       |                                |                    |   |
| + 💼                                |                         |                       |                                |                    |   |
| Filters                            | Domain                  | Hardware              | Configuration                  | Status             | Q |
| Domain Group                       | ANF-UCSPR06             | UCS-FI-6248UP Fabric  | A, UCS 6100/6200 Series FI     | ОК                 |   |
| Ungrouped                          | ✓ root<br>172 16 16 153 | B (HA)                | 3.1(3a)A<br>3.1(3)SP0(Default) | Fault Level: Major |   |
| root                               | 172.10.10.133           | 3 Blades 0 Rack Mount | s FW Set Startup               |                    |   |
| Platform                           |                         |                       |                                |                    | _ |
| UCS 6100/6200 Series FI            |                         |                       |                                |                    |   |
| UCS Mini 6300 Series FI            |                         |                       |                                |                    |   |
|                                    |                         |                       |                                |                    |   |
| UCS 6300 Series FI                 |                         |                       |                                |                    |   |

[タグ管理]で、作成したタグの[Tag Type]が[Maintenance Group]であるかどうかを確**認できます** 

|          | Tag Ma        | nagement          |                       |                   |                     |                 | Q   * ? |
|----------|---------------|-------------------|-----------------------|-------------------|---------------------|-----------------|---------|
| æ        | Taos          | Tag Management    |                       |                   |                     |                 |         |
|          |               | Filters           | Tilter + Export 🔟 Ren |                   |                     |                 |         |
|          | Tag Types     | Тад Туре          | Тад                   | Tag Type          | Referenced Name     | Referenced Type | ۹       |
| ø        |               | Maintenance Group | tag                   | Maintenance Group | ANF-UCSPR06<br>root | Domain          |         |
|          |               | Orgs              |                       |                   |                     |                 |         |
| 6        |               | Domain Group      |                       |                   |                     |                 |         |
| <        |               | L root            |                       |                   |                     |                 |         |
| N        |               |                   |                       |                   |                     |                 |         |
|          |               |                   |                       |                   |                     |                 |         |
| <b>e</b> | Tag Managemen | t                 |                       |                   |                     |                 |         |
| 0        |               |                   |                       |                   |                     |                 |         |
|          |               |                   |                       |                   |                     |                 |         |
|          |               |                   |                       |                   |                     |                 |         |
|          |               |                   | <⊲ 1-1 of 1 ▶>        |                   |                     |                 |         |
|          |               |                   |                       |                   |                     |                 |         |

#### **ステップ5**ドメインに新しく作成されたタグが付きます

| ıılıılı<br>cısco | UCS Central 🗧 What are you looking for? | Q | What do you want to do? | • |
|------------------|-----------------------------------------|---|-------------------------|---|
|                  | III Dashboard Domains ANF-UCSPR06       |   |                         |   |
|                  | ANF-UCSPR06 Domain                      |   |                         |   |
|                  | Basic Overall Status                    |   |                         |   |

#### ステップ6:ツールアイコンからインフラクチャファームウェア管理を起動します。

#### インフラストラクチャファームウェア管理

| admin 💶 🚑 🛠                            | 🌣 ? 🕞 |
|----------------------------------------|-------|
| Infrastructure Firmware Management     |       |
| <br>Image Library<br>Backup Management | > ▼   |

メンテナンスグループ、インフラストラクチャファームウェアバージョン、およびカタログバー ジョンのタグを選択します。

インフラストラクチャファームウェアの更新

### Infrastructure Firmware Update Schedule

| ag                     | -                  | Catalog Version         |                    |                 |                                    |               |
|------------------------|--------------------|-------------------------|--------------------|-----------------|------------------------------------|---------------|
|                        |                    | outdrog veroion         |                    |                 |                                    |               |
| nfrastructure f        | firmware version   | Force Deploy            | Disabled           |                 |                                    |               |
| CS 6100/6200 Series F  | abric Interconnect | Evacuation              | Disabled           |                 |                                    |               |
| 2.2(8g)A               | -                  | land a stand shares t   |                    | <b>—</b> :      |                                    |               |
| UCS 6100/6200 Serie    | s Service Pack     | impacted domai          | ns                 | Firmware stat   | US                                 |               |
| CS Mini 6300 Series Fa | abric Interconnect |                         | • Net subserilited |                 | Deadu                              |               |
| lone                   | -                  |                         | Not subscribed     |                 | Ready                              |               |
| UCS Mini 6300 Series   | Service Pack       | 1                       | Impacted           | 1               | Scheduled                          |               |
| 25 6300 Series Fabric  | Interconnect       |                         |                    |                 | 0 In Progress                      | S             |
| lone                   | T                  |                         |                    |                 | Failed                             |               |
| UCS 6300 Series Serv   | ice Pack           |                         |                    |                 | Pending<br>Acknowled<br>/Permissio | igement<br>on |
| lone                   | -                  |                         |                    |                 |                                    |               |
|                        |                    | Impacted Doma           | ins                |                 |                                    |               |
| orce Deploy            |                    | Domain                  | Current Version    | Firmware Status | Domain Status                      | Q             |
| Enabled Disabled       | l                  | ANF-UCSPR06             | 3.1(3a)A           | Ready           | ок                                 |               |
| requestion             |                    | UCS 6100/6200 Series FI | 3.1(3)SP0(Default) |                 |                                    |               |
| acuation               |                    |                         |                    |                 |                                    |               |
| requestion             | -                  | UCS 6100/6200 Series FI | 3.1(3)SP0(Default) | neuty           | U.V.                               |               |

[インストールに必要なユーザー確認]**フィールド**で、更新にユーザーの確認応答が必要かどうかを 選択します。有効になっている場合は、ドメインを更新する前に、更新要求を手動で確認する必 要があります。この場合は、enabledに設定しています。

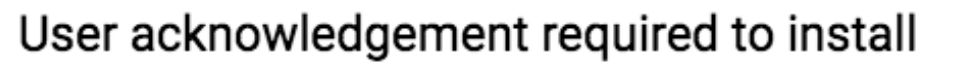

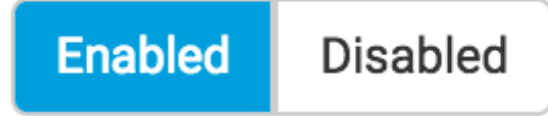

影響を受けるドメインを監視し、Pending Acknowledgementが1に設定されるまで待機します。

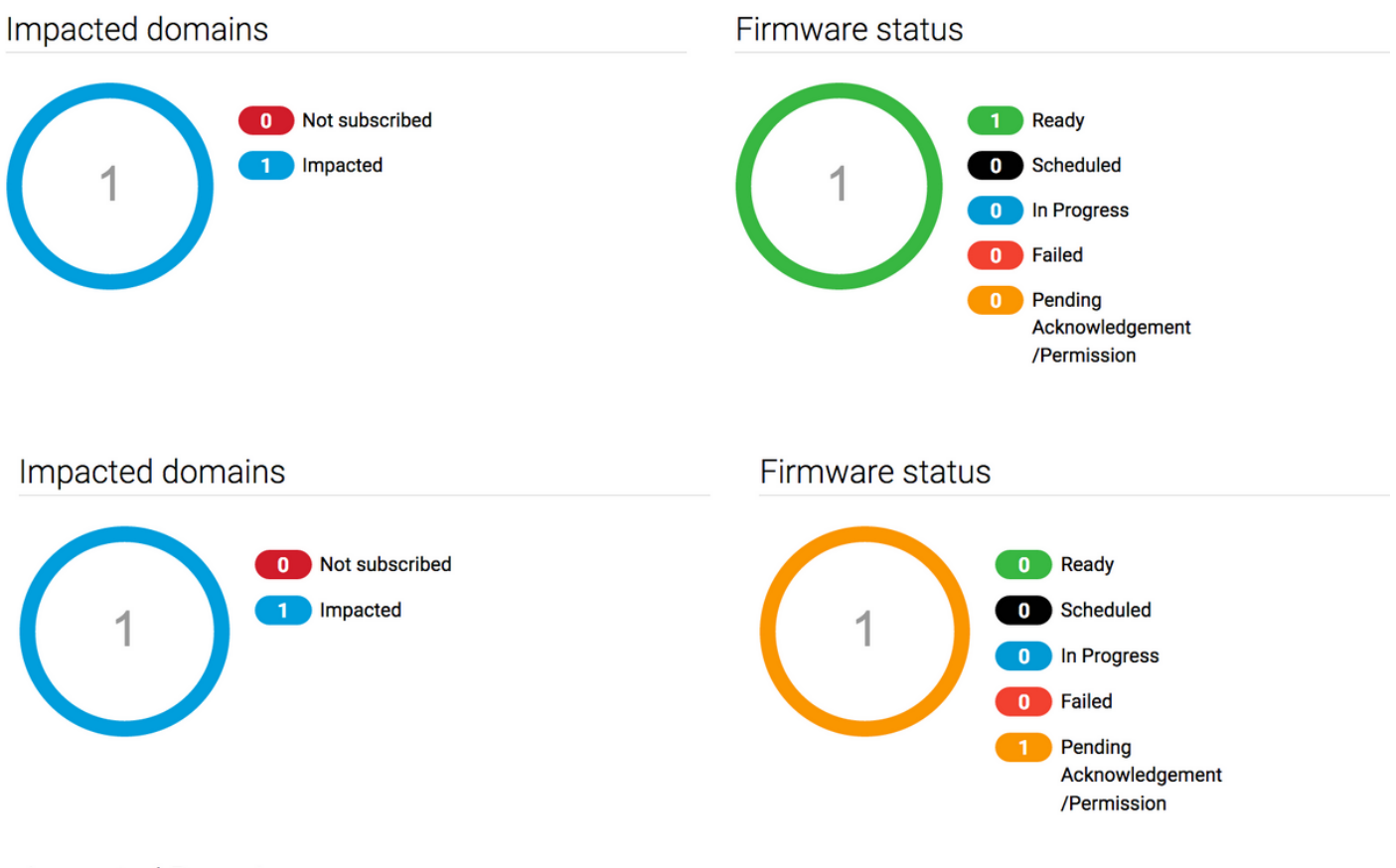

Impacted Domains

**ステップ7 [**Pending Activities]で**[Pending Acknowledgement]**ステータスを確認し、**アップグ**レー ドを開始できます。

| cisco  | UCS Central                                                                   | at are you looking for? | Q             | What do you want to | o do?                                 | •                 | admin 💶         | 🌆 🐼 👁 🚱 🤤   |
|--------|-------------------------------------------------------------------------------|-------------------------|---------------|---------------------|---------------------------------------|-------------------|-----------------|-------------|
|        | < III Dashboard 🕹 Infrastructure Firmware Management * 💁 Pending Activities * |                         |               |                     |                                       |                   |                 |             |
| 8      | Pending Activities                                                            |                         |               |                     |                                       |                   |                 |             |
| ж      | Filters                                                                       | T Filter + Exp          | ort           |                     |                                       |                   |                 |             |
|        | Domain Group                                                                  | Name                    | Configuration | Туре                | Schedule                              | Status            | Pending Changes | Q           |
| 0<br>0 | Ungrouped                                                                     | ANF-UCSPR06<br>root     | N/A           | Infra FW Update     | Maintenance Group<br>Scheduler<br>tag | Pending Acknowled | gement          | Acknowledge |
|        |                                                                               |                         |               |                     |                                       |                   |                 |             |